# 學分抵免申請 流程說明

#### - 、請先詳閱注意事項

• 勾選「本人已詳閱了解相關注意事項」,按送出,進入申請頁面

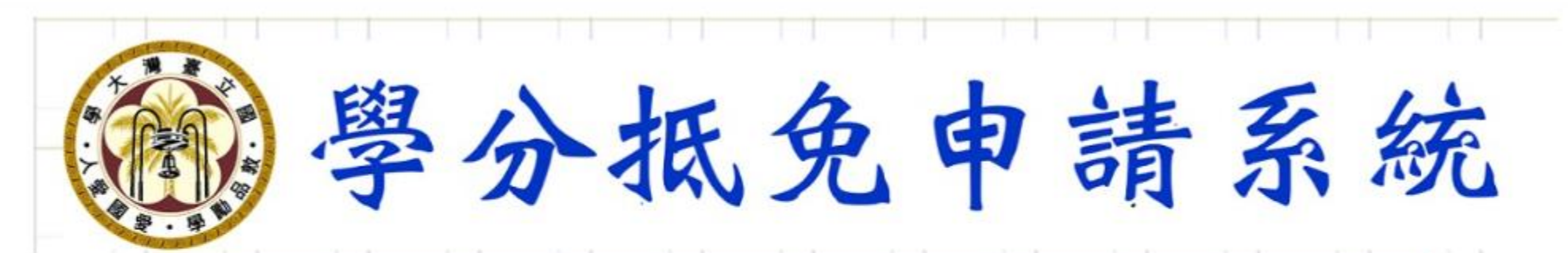

申請抵免前,請先參閱學生抵免學分辦法及學士班抵免學分申請作業注意事項等規定,並瞭解於申請期限前完成線上申請外,亦須寄(送)歷年成績單正本至所屬學系。

Please read the following guidelines carefully and submit your application accordingly. All credit transfer applications must be completed by the above deadline. Please submit or mail in an original copy of the official transcript of all coursework completed at another institution to your home department.

□ 本人已詳閱了解相關注意事項。 I have read and understand the guidelines .

送出

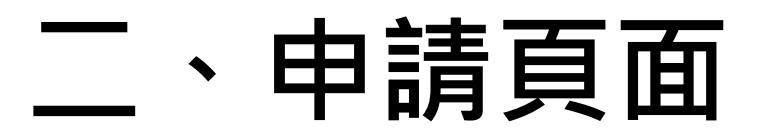

- 輸入聯絡電話及E-MAIL
- 勾選若抵免超過50學分, 是否願意**提高就讀年級**。
- 進入申請表

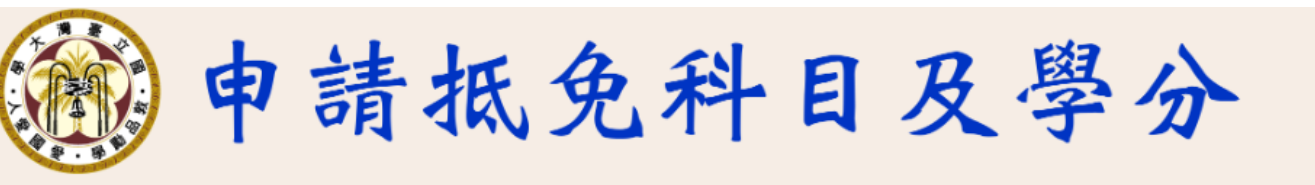

## 

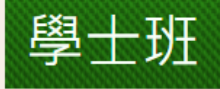

English Version

**1.** 本校學生轉系、輔系或雙主修申請通過後,已於本校修習或抵免之科目不需再辦理抵免。

2. 提醒:學生申請抵免通識課程不限領域,惟仍須於畢業前取得所屬學系指定領域中3個領域之通識課程學分,詳請參閱本校 「通識」與「溝通表達與職涯發展課程」實施辦法及「通識」與「溝通表達與職涯發展課程」選課注意事項,以免影響畢業權益。

進入申請表

申請資料無誤,離開系統

## 三、新增申請資料(系定必修)

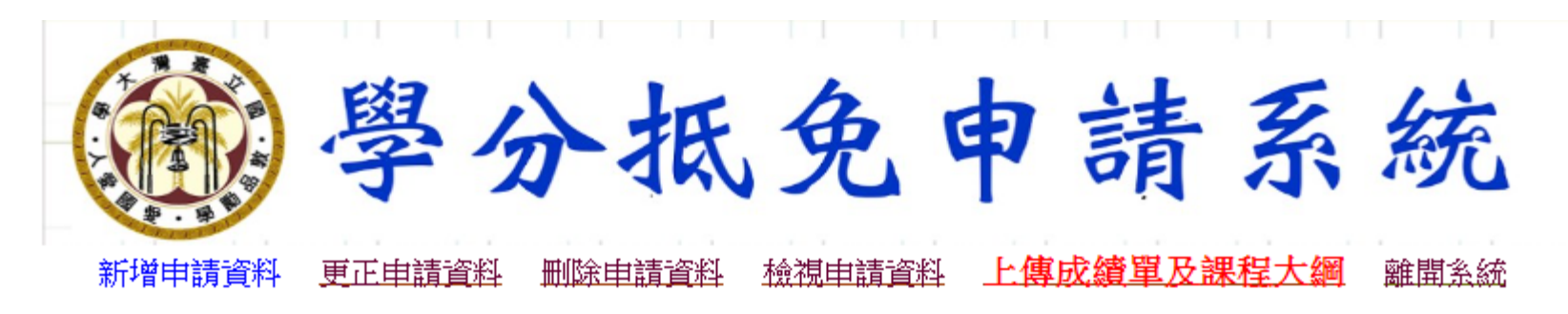

※課程相關資訊,請至課程網查詢:<u>https://nol.ntu.edu.tw/nol/guest/index.php</u>

| 請選擇本校課程科目  |                            |    |  |  |  |  |  |  |
|------------|----------------------------|----|--|--|--|--|--|--|
| 類 別        | 課號及課程名稱                    |    |  |  |  |  |  |  |
| 象定必修 🖌  査詢 | FL0005 (102 001A0) 服務學習甲 🖌 | 帶入 |  |  |  |  |  |  |

#### 欲抵免系定必修科目

- 點選「新增申請資料」
- 類別選擇「系定必修」按查詢
- •課號及課程名稱選擇欲抵免的科目後按帶入

## 三、新增申請資料(共同課程)

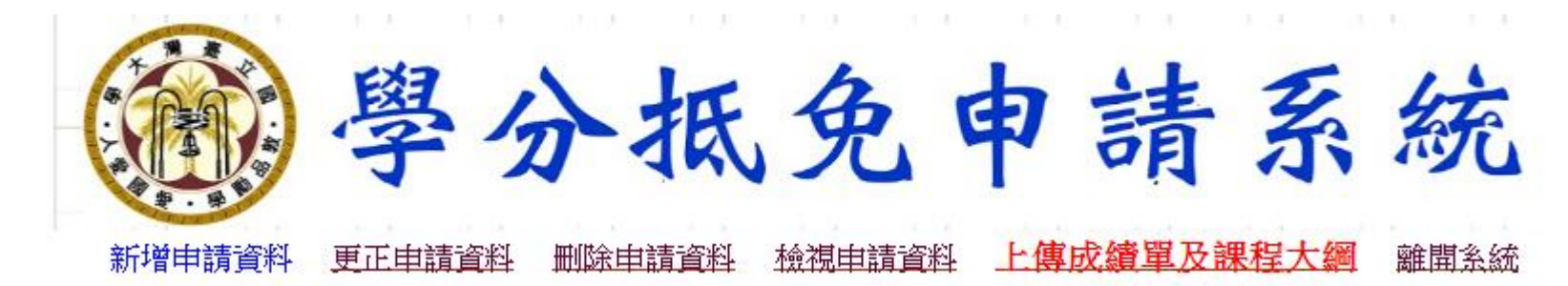

※課程相關資訊,請至課程網查詢:<u>https://nol.ntu.edu.tw/nol/guest/index.php</u>

| 請選擇本校課程科目 |    |                                 |    |  |  |  |
|-----------|----|---------------------------------|----|--|--|--|
| 類別        |    | 課號及課程名稱                         |    |  |  |  |
| 共同課程 🖌    | 查詢 | AdvEng3101 (004 30111) 菲律賓文一上 🖌 | 帶入 |  |  |  |

#### 欲抵免共同課程科目-大學國文、大一外(英)文

- 點選「新增申請資料」
- 類別選擇「共同課程」按查詢
- •課號及課程名稱選擇欲抵免的科目後按帶入

|  | 승수 나는 수무 들었거지 것으로 수해 수며 귀마지                                                                                                    |
|--|----------------------------------------------------------------------------------------------------|
|  | ×〒 †些 〒〒 = 吾 ~ 余 ~ / Z田 = 光 = 史 ★ > ~                                                                                                    |
|  | $\pi$ 」 $H$ + $H$ 月 $\pi$ ( $m$ - $m$ - |
|  |                                                                                                    |

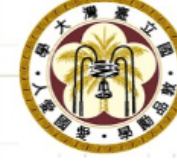

歷史思維領域 世界文明領域

物質科學領域 生命科學領域 溝通表達與職涯發展

線上課程

夏季學院

校際通識

道德與哲學思考領域 公民意識與社會分析領域 數學數位與量化分析領域 分抵免申請系統

新增申請資料 更正申請資料 删除申請資料 檢視申請資料 上傳成續單及課程大綱 離開系統

※課程相關資訊,請至課程網查詢:<u>https://nol.ntu.edu.tw/nol/guest/index.php</u>

| 請 選 擇 本 校 課 程 科 目 |    |                                                  |        |  |  |  |  |  |  |
|-------------------|----|--------------------------------------------------|--------|--|--|--|--|--|--|
| 類別                |    | 課 號 及 課 程 名 稱                                    |        |  |  |  |  |  |  |
| 通識 🖌              | 查詢 | CHIN1096 /101 11230) 人立科社的六部・新路熱田新主芸 (一) (A17) ✔ | 7976 3 |  |  |  |  |  |  |
| 查詢: 文學與藝術領域 🖌 的課程 |    | CHIN(1030(101 11230) 八文科技的文書:制超另共制業会( ) (A17) •  |        |  |  |  |  |  |  |
| 文學與藝術領域           |    |                                                  |        |  |  |  |  |  |  |

#### 欲抵免通識課程

- 點選「新增申請資料」
- •類別選擇「通識」按查詢
- 選擇「通識領域」、「線上課程」、「夏季學院」或「校際通識」的課程按查詢
- •課號及課程名稱選擇欲抵免的科目後按帶入

|   | 三、新增申請資料(選修)                                                                                                    |                                                                                                   |                                                                     |                                     |              |  |  |  |  |
|---|----------------------------------------------------------------------------------------------------|---------------------------------------------------------------------------------------------------|---------------------------------------------------------------------|-------------------------------------|--------------|--|--|--|--|
|   | 新增申請資料 更正申請詞 ※課程相關                                                                                                    | 資料 删除申請調<br>調資訊,請至課程                                                                              | 資料 檢視申請資料 上傳成續單及<br>網查詢: <u>https://nol.ntu.edu.tw/nol/guest/in</u> | <mark>課程大綱</mark> 離盟系統<br>dex.php   |              |  |  |  |  |
|   |                                                                                                    | 請う                                                                                                | 選 擇 本 校 課 程 科 目                                                     |                                     |              |  |  |  |  |
|   | 類別                                                                                                    |                                                                                                   | 課號及課                                                                | 程名稱                                 |              |  |  |  |  |
|   | 選修 ✓ 查詢: 9020 資工系 ✓ 的選                                                                                                    | <u> </u> 查詢<br>修課                                                                                 | CSIE (902 10100) 資訊計算機及系統根                                          | <b>X論</b> く                         | 帶入           |  |  |  |  |
| l | <ul> <li>旦间. 9020 貞工家</li> <li>● 1920 一員工家</li> <li>● 1920 一員工家</li> <li>● 1920 一員工家</li> <li>● 1920 一員工家</li> <li>● 1920 一員工家</li> <li>● 1920 一員工家</li> <li>● 0020 一種育教學組</li> <li>● 0030 校園安全中心</li> <li>● 0030 校園安全中心</li> <li>● 0040 外語教學中心</li> <li>● 0050 課外活動組</li> <li>1000 文學院</li> <li>● 1011 中文系</li> <li>● 1011 中文系</li> <li>● 1011 中文系</li> <li>● 1020 外文系</li> <li>● 1020 外文系</li> <li>● 1020 外文系</li> <li>● 1020 外文系</li> <li>● 1020 外文系</li> <li>● 1020 小文系</li> <li>● 1020 小文系</li> <li>● 1020 小文系</li> <li>● 1020 小文系</li> <li>● 1020 小文所</li> <li>● 1020 小文所</li> <li>● 1220 外文所</li> <li>● 1230 歴史所</li> <li>● 1231 歴史所一般組</li> <li>■ 1232 歴史所中近組</li> </ul> | <ul> <li>● 新建</li> <li>● 新建</li> <li>● 第</li> <li>● 第</li> <li>第</li> <li>第</li> <li>第</li> </ul> | <b>免選修科目</b><br>星「新增申請資<br>J選擇「選修」<br>異欲查詢的系所<br>表及課程名稱選            | 料」<br>按 <u>查)</u><br>課程按查試<br>擇欲抵免的 | 」<br>列科目後按帶入 |  |  |  |  |

## 三、新增申請資料(體育)

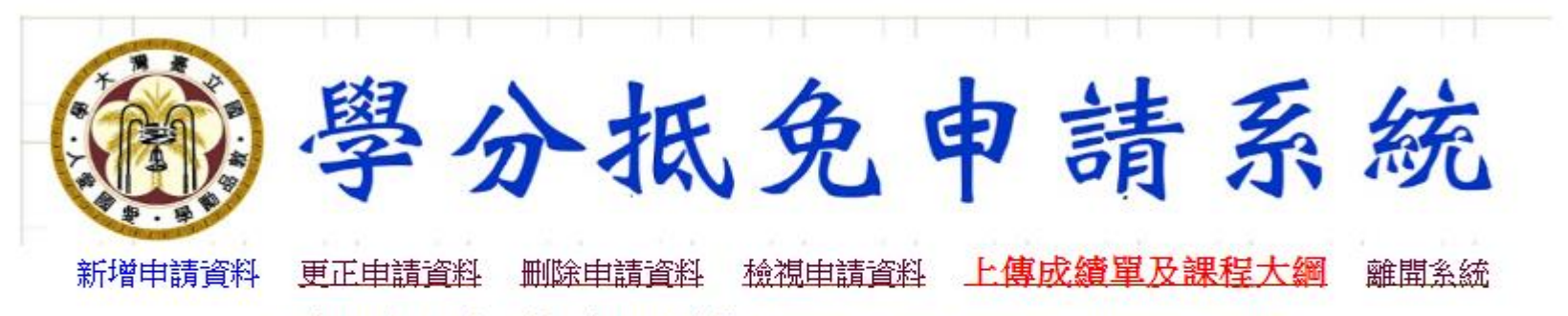

※課程相關資訊,請至課程網查詢:<u>https://nol.ntu.edu.tw/nol/guest/index.php</u>

| 請選擇本校課程科目                             |                            |    |  |  |  |  |  |
|---------------------------------------|----------------------------|----|--|--|--|--|--|
| 類別                                    | 課號及課程名稱                    |    |  |  |  |  |  |
| 2 2 2 2 2 2 2 2 2 2 2 2 2 2 2 2 2 2 2 | PE1003 (002 50010) 健康體適能 🖌 | 帶入 |  |  |  |  |  |

#### 欲抵免體育

- 點選「新增申請資料」
- 類別選擇「體育」按查詢
- •課號及課程名稱選擇欲抵免的科目後按帶入

#### 三、新增申請資料

- 點選帶入後即會出現右邊畫面
- 在<u>原修習課程屬性</u>選擇必修、選 修或通識。
- 原修習學校為臺大:
- 輸入課程識別碼及學分按新增後, 系統會自動帶入科目名稱。
- 原修習學校**非臺大**:
- 僅需輸入科目名稱及學分按新增
- 若欲以2門科目申請抵免本校1門
   科目時,請參考說明5【<u>參考範例</u>】

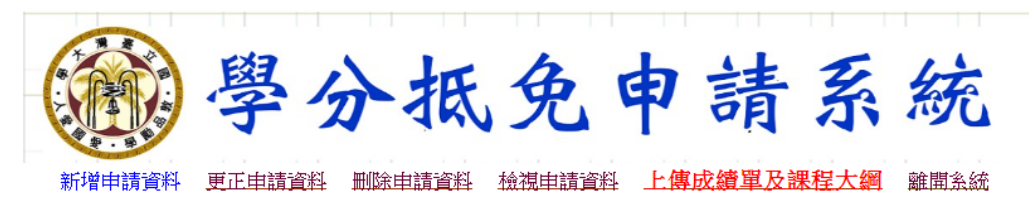

※課程相關資訊,請至課程網查詢:<u>https://nol.ntu.edu.tw/nol/guest/index.php</u>

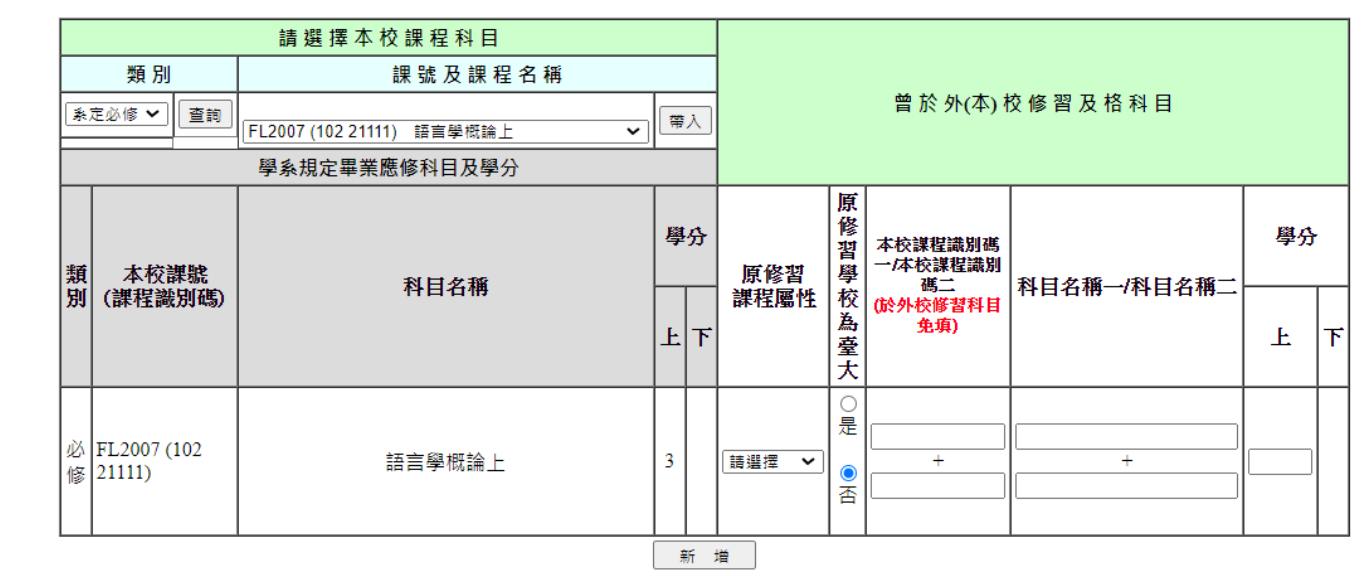

#### 以下是提醒您注意的事項

- 1.95學年以前入學之學生,學年通識課上下學期各不得超過1個學分,學期通識課不得超過2學分。
- 2. 入學本校前修習專業科目及格,至入學本校時已超過十年者,不得抵免。
- 3. 申請抵免學分數不可大於本校應必修科目的學分數。
- 4. 輸入已修及格科目和學分數後請按【新增】鍵,將資料寫入。
- 5. 若欲以2門科目申請抵免本校1門科目時,請於課程欄位分別輸入,並在與本校科目相同學期之學分欄內,填入2門科目相加後之總學分數,[參考範例]。
- 6.申請抵免通識、國文、英外文、體育、服務學習者,課程建妥後,請至「上傳成績單及課程大綱」,依課程類別分開上傳所屬的成績 單及課程大綱。原於本校修課者,僅須上傳成績單。

#### 四、更正申請資料

- 選擇要更正的科目
- 按下「帶出詳細資料」
   會自動帶出申請資料
- •修正「學分」及「已修 及格科目」
- 按下「更正」送出更正 後資料

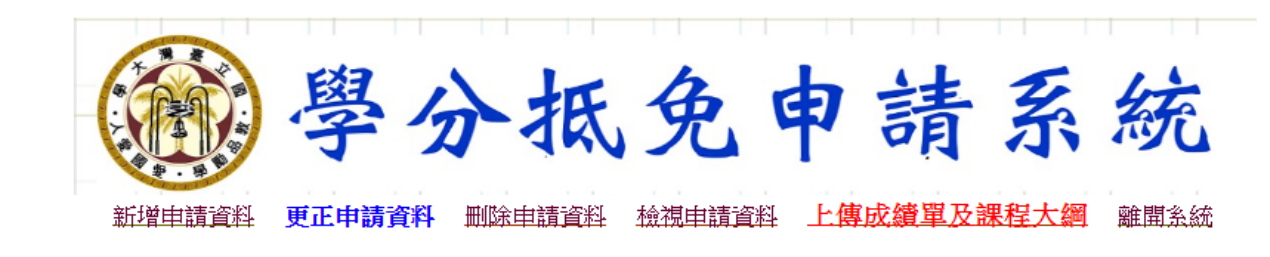

同學您好!請選擇要更正的課號

#### 按下〔帶出詳細資料〕鍵後自動帶出申請資料,修正〔學分數〕 及〔已修及格科目〕,最後按下〔更正〕鍵送出更正後資料。

|             |        | 已申請                    | 課號及科目          |   |                   | MAT  | H4006 (             | 201 49810) 微積分1 🖌 |       | 帶出詳細資料      | ]  |  |
|-------------|--------|------------------------|----------------|---|-------------------|------|---------------------|-------------------|-------|-------------|----|--|
|             |        | 本校                     | 本校必修科目及學分      |   |                   |      | 於外(本)校肄(畢)業修習及格科目學分 |                   |       |             |    |  |
|             | ₩ 本校   | 本校課號                   | ■<br>科目名稱<br>上 | 學 | <sup>學分</sup> 原修習 |      | 原修<br>原修習 習學        | 本校課程識別碼           | 彩口水秘  |             | 學分 |  |
| <b>第</b> 見入 | 和力力    | 9 (課程識別碼)              |                | F | 下                 |      | 竹口石冊                |                   | Ŀ     | <b>ד</b>    |    |  |
|             | 必修     | MATH4006(201<br>49810) | 微積分1           | 2 |                   | 必修 🗸 | ●毘○珩                | 102 83320<br>+    | 英文(附一 | 小時英聽)二<br>+ | 2  |  |
|             | 更正 取 消 |                        |                |   |                   |      |                     |                   |       |             |    |  |

### 五、刪除申請資料

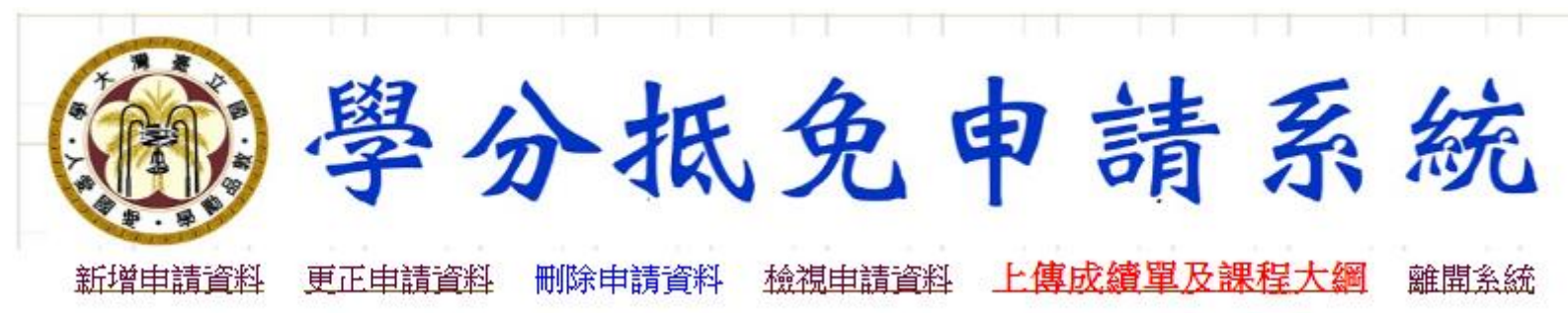

同學您好:請選擇要刪除的課號

|            |                      |                | r  |
|------------|----------------------|----------------|----|
| 已申請課號及科目名稱 | MATH4006 (201 49810) | 微積分 <b>1 ~</b> | 刪除 |

- 選擇要刪除的科目
- 按下「刪除」即完成刪除

#### 六、檢視申請資料

•選擇「檢視申請資料」即會出現申請列表

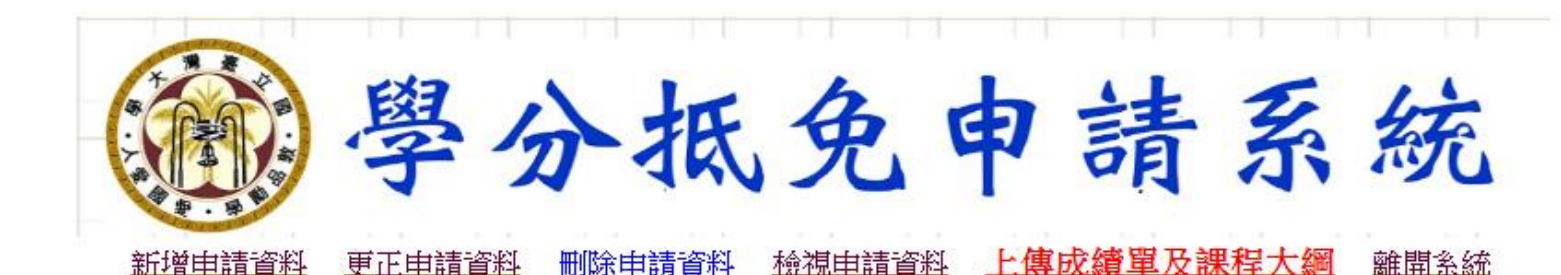

學系規定畢業應修科目及學分 於本(外)校修習及格科目 原修 原修 學分 學分 뫱 뫱 類 課號 科目名稱 學校 科目名稱 本校課程識別碼 (課程識別碼) 課程 別 為臺 小計 上 小計 F F ፑ 屬性 大 英文(附一小時英 微積分1 必修 MATH4006(201 49810) 2 2 2 2 102 83320 是 \_\_\_ 驗)二 必修 Phys1007(202 101A2) 普通物理學甲下 3 123 + 1233 否 6 6 \_\_\_ 申請抵免共計 2 科, 5 學分 (以本校修習科目申請抵免共計 2 學分) 倘經學系核准抵免學分數達50學分(含), **同意**申請提高編入年級就讀。 (以外校修習科目申請抵免共計 3 學分) 一、以外校修習科目抵免學分,學系核准抵免上限為50學分 二、通識領域說明:1.文學與藝術、2.歷史思維、3.世界文明、4.哲學與道德思考、 5.公民意識與社會分析、 備 6. 數學數位與量化分析、7. 物質科學、 8. 生命科學、 \*. 可充抵通識之專業課程 註 |三、核定抵免之科目是否列入畢業應修學分,仍以畢業學系規定及畢業學分審查結果為準。

是否列印 回上一頁

### 七、上傳成績單及課程大綱

- •於他校修習科目:上傳歷年成績單(正本亦須寄至所屬學系),另 課程大綱上傳規定如下
- ✓申請抵免共同科目(國文、英外文)、通識、體育、服務學習者, 依課程類別分開上傳所屬課程大綱。
- ✓申請抵免必選修課程,請向所屬學系確認是否須繳交課程大綱, 若須繳交請彙整為PDF檔上傳。
- ·於本校修習科目:僅須上傳歷年成績單(正本亦須寄至所屬學系)

#### 上傳後請務必於申請期間將歷年成績單正本 送至所屬學系!!

在校生(非新生)申請補抵免者,另須寄(送)本校歷年成績單正本至所屬學系 (單一學期之成績通知單及成績單影本均不採認)

## 七、上傳成績單及課程大綱

- 依欲上傳的課程類別,按「選 擇檔案」,選擇完檔案後,按 「上傳」 0
- 上傳後,檔案會出現在上方 (請再次確認上傳資料無誤

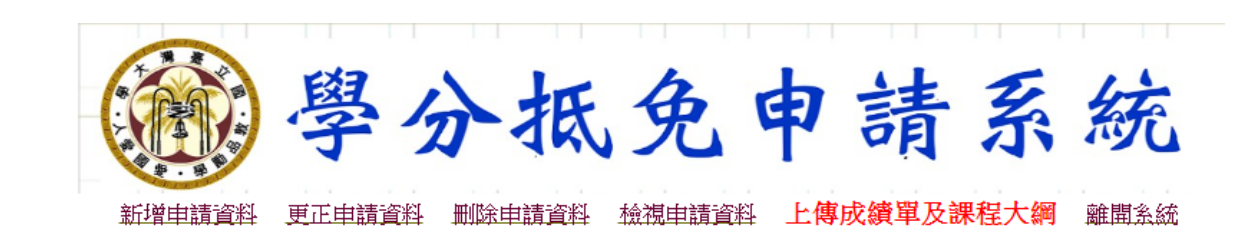

【上傳成績單及課程大綱】

請將欲抵免科目上傳成績單及課程大編 課程大綱請依課程類別【**通識、國文、英(外)文、服務、體育課及必選修】**分開上傳。 必選修課程若為他校修習科目,請向所屬學系確認是否須繳交課程大綱,若須繳交請彙整為一PDF檔上傳至學分抵免申請系統 ★ 成績單:B <u>6.pdf</u>(請再次確認您上傳的資料無誤 ★ 英外文:B 3.pdf(請再次確認您上傳的資料無誤) ★ 必選修:B 7.pdf(請再次確認您上傳的資料無誤) 資料有誤,我要重新上傳 成績單:請選擇欲上傳之檔案: 選擇檔案 未選 誦識: 請選擇欲上傳之檔案: 選擇檔案 傳之檔案: 選擇檔案 選擇檔案 - 請選擇欲上傳之檔案:| <sub>選擇檔案</sub> 未選擇任何檔案 上傳後請務必於申請期間將歷年成績單正本 傳

送至所屬學系!!

免影像不清無法審查,影響自身權益。

B •